#### ソフトウェア更新手順 以下の手順にそってソフトウェア更新を行います。

# Step1

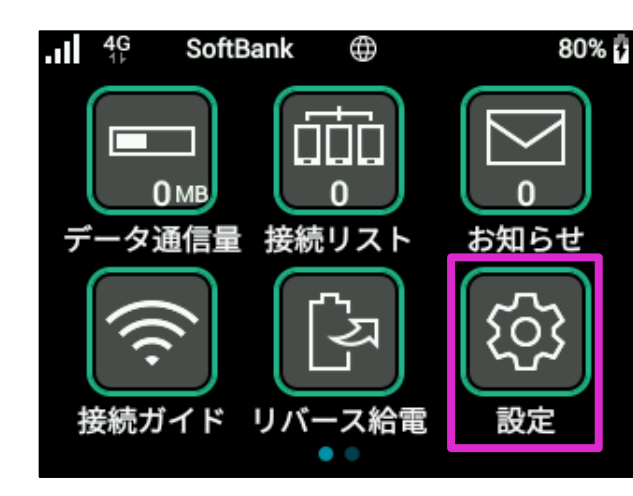

ホーム画面にて「設定」を タップしてください

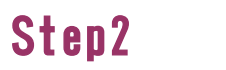

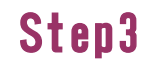

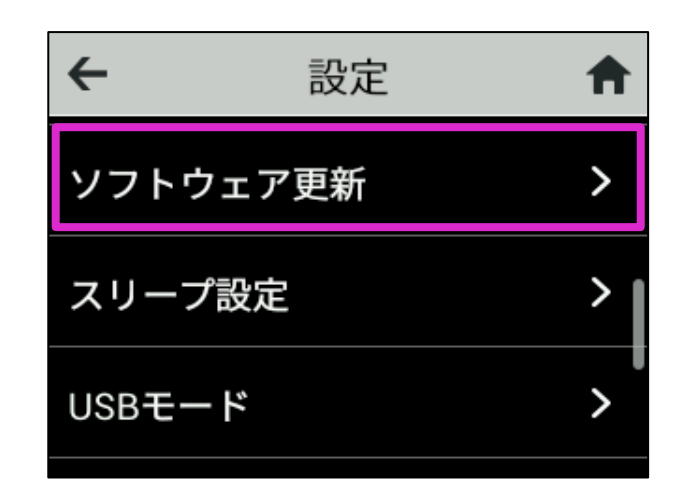

「ソフトウェア更新」をタップしてく ださい

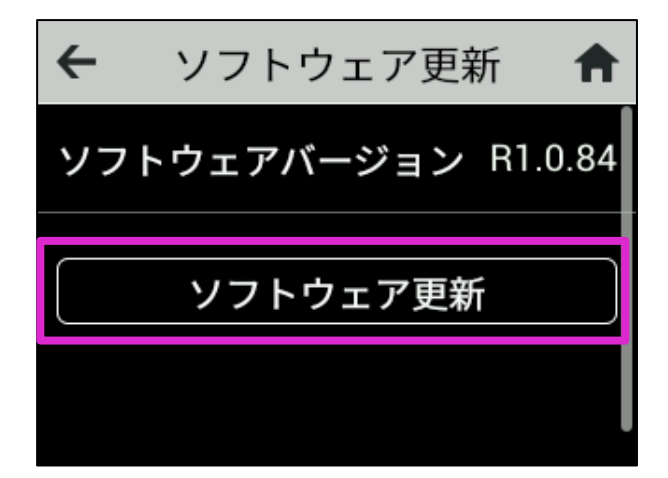

「ソフトウェア更新」をタップしてく ださい

# Step4

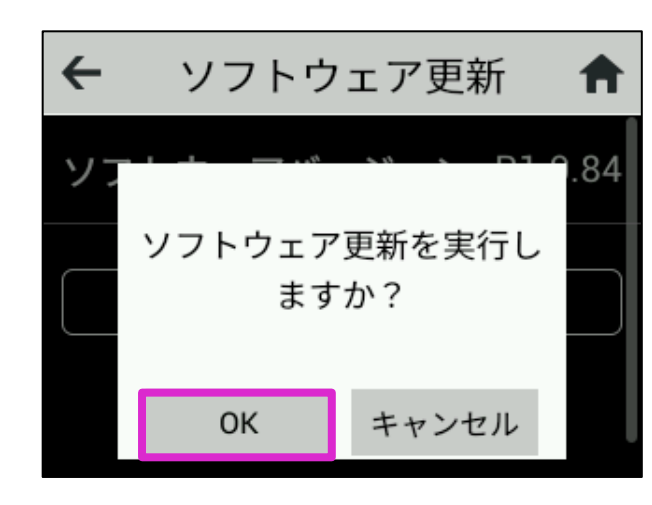

「OK」をタップしてくださ い

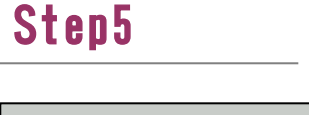

# Step6

Step9

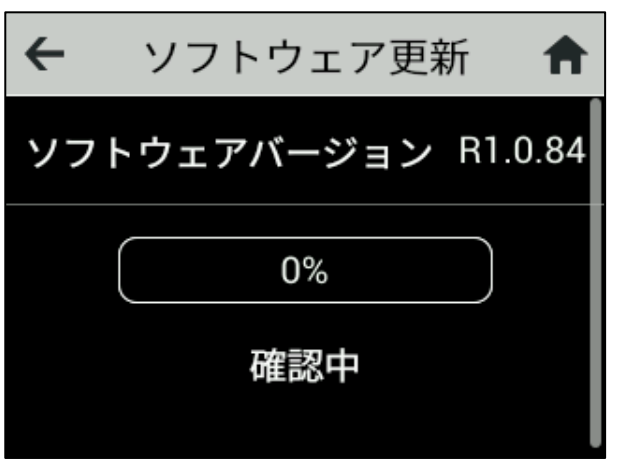

ソフトウェアダウンロードを開始しま す

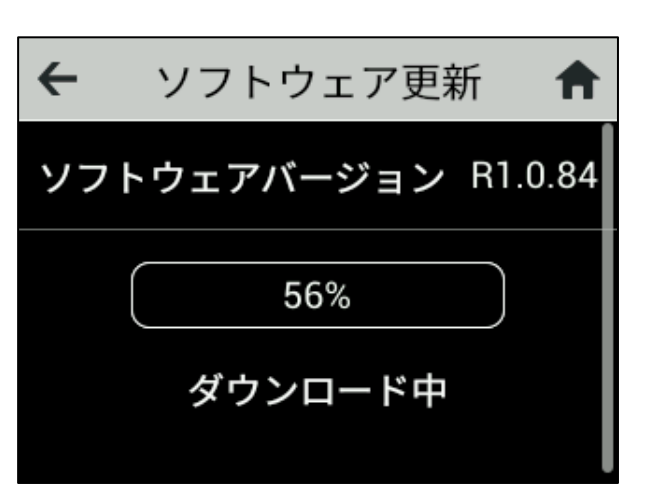

ソフトウェアダウンロード中の画 面が表示されます

## Step7

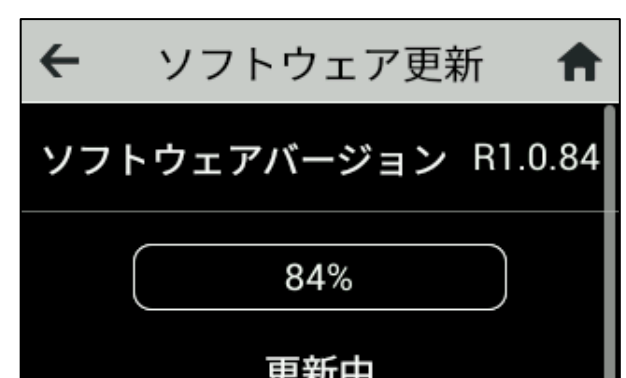

# Step8

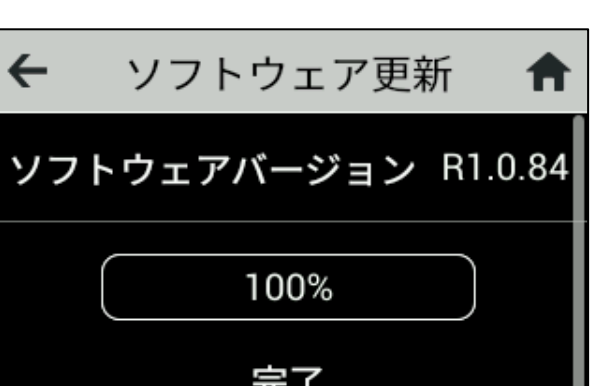

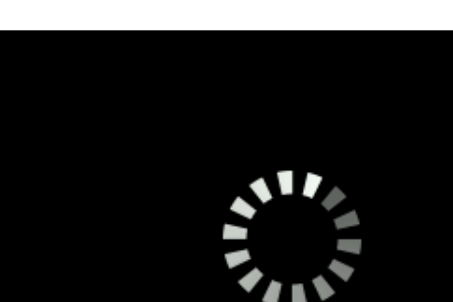

| ソフトウェア更新中の画面が表示 | ソフトウェア更新完了画面が表示 | 更新完了後、再起動が行れ |
|-----------------|-----------------|--------------|
| 史和中             |                 |              |

されます

Step11

更新完了後、再起動が行われ ます

# Step10

されます

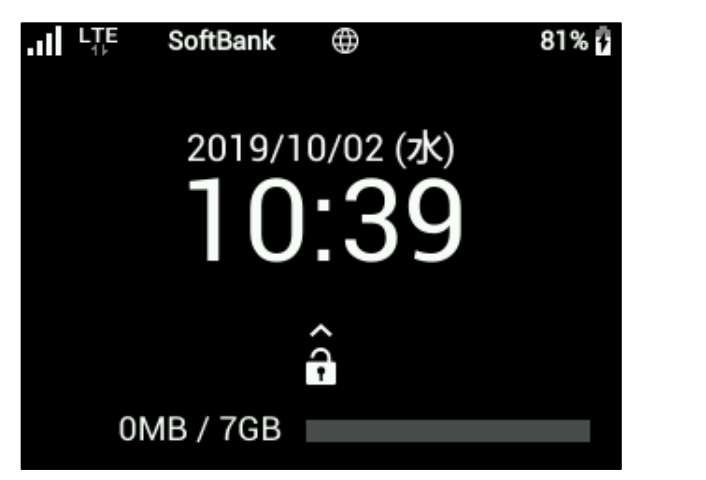

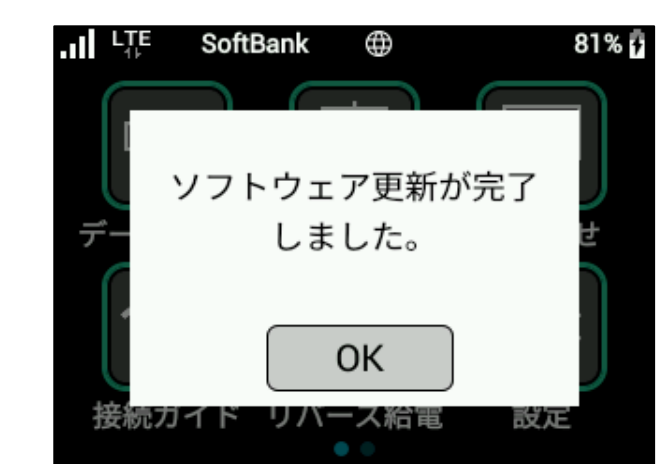

ソフトウェア更新は完了です

ソフトウェアバージョンの確認 2 以下の手順でソフトウェア更新が正常完了したことを確認できます。

۲

「端末情報」をタップしてください

### Step1

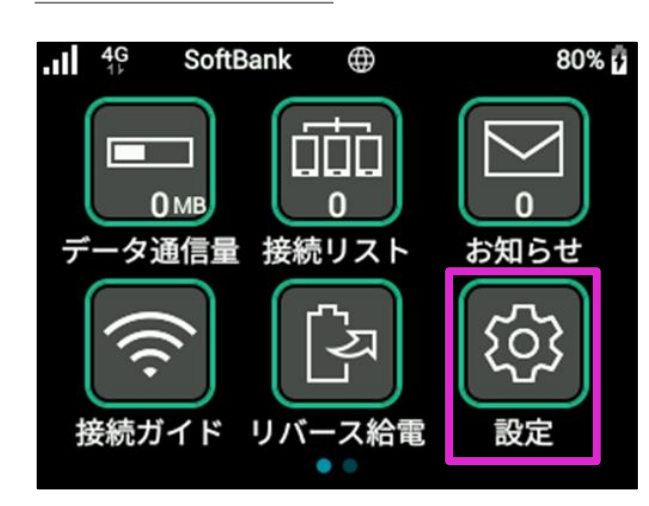

ホーム画面で「設定」をタップし てください

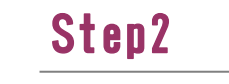

4G

端末情報

SoftBank

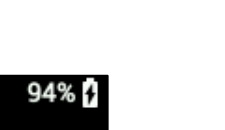

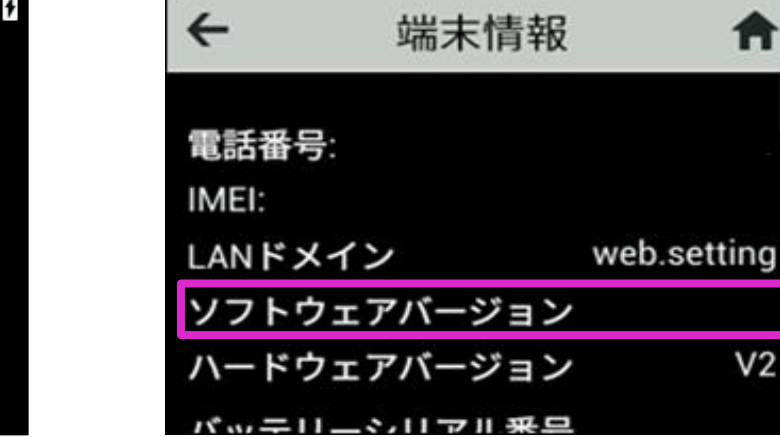

Step3

ソフトウェアバージョンが最新である ことを確認してください

A

V2